## WiFi設定の削除方法(Android版)

| ①設定アイコンをタップ                                                                              | ②「Wi-Fi」をタップ                                                       | ③「KUIS-STUDENT」の<br>左端の>をタップ       |
|------------------------------------------------------------------------------------------|--------------------------------------------------------------------|------------------------------------|
|                                                                                          | <ul> <li>         設定を検索する      </li> <li>         デバイス情報</li></ul> | <ul> <li></li></ul>                |
| ×<br>KUIS-STUDENT<br>ワークの詳細<br>自動的に選択<br><sup>()</sup><br>セキュリティ<br>WPA2/WPA3-Enterprise | ✓<br>「ネット<br>●<br>④<br>「ネッ<br>タップ                                  | トワークを削除」を                          |
| プロキシ<br>IP 設定<br>プライバシー<br>ネットワークを変更<br>ネットワークを削除                                        | なし ≎<br>DHCP ≎<br>デバイスの<br>MACを使用 ≎                                | <b>※Android</b> の機種により<br>画面は異なります |